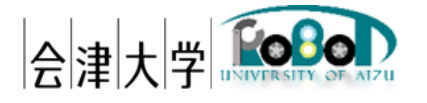

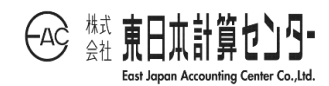

# インストールマニュアル PCD Creator Offline

発行日 2025 年 3 月 31 日 公立大学法人会津大学 株式会社東日本計算センター

# 目 次

| 1.1.動作環境                                                                     | 1. はじめに             |                        |
|------------------------------------------------------------------------------|---------------------|------------------------|
| 2. 導入                                                                        | 1.1.動作環境            |                        |
| <ul> <li>2.1. MongoDB</li></ul>                                              | 2. 導入               |                        |
| 2.2. PostgreSQL                                                              | 2.1.MongoDB         |                        |
| 2.3. PyMongo                                                                 | 2.2.PostgreSQL      |                        |
| 2.4. psycopg2-binary6<br>2.5. Paho-mqttエラー! ブックマークが定義されていません。<br>2.6. NumPy6 | 2.3. PyMongo        |                        |
| 2.5. Paho-mqtt <b>エラー! ブックマークが定義されていません。</b><br>2.6. NumPy6                  | 2.4.psycopg2-binary |                        |
| 2.6.NumPy6                                                                   | 2.5. Paho-mqtt      | エラー! ブックマークが定義されていません。 |
|                                                                              | 2 . 6 . NumPy       |                        |

# 1.はじめに

本書は Robot Data Repository(以下、RDR)に蓄積した 3 次元点群データを PCD ファ イルに変換する機能の動作環境構築手順を示します。本アプリケーションは会津大学 産 学連携ロボット研究開発支援事業の一環として開発したものです。

#### 1.1.動作環境

動作環境一覧は以下のとおりです。

| 言       | バージョン                                           | 補足        |   |  |  |  |  |  |
|---------|-------------------------------------------------|-----------|---|--|--|--|--|--|
| OS      | Ubuntu                                          | 20.04 LTS | - |  |  |  |  |  |
| CPU     | Intel <sup>(R)</sup> Core <sup>(TM)</sup> i7 or | -         | - |  |  |  |  |  |
|         | Intel <sup>(R)</sup> Xeon CPU                   |           |   |  |  |  |  |  |
| 開発言語    | Python                                          | 3.8       | - |  |  |  |  |  |
| ミドルウェア  | MongoDB                                         | 4.4 系     | - |  |  |  |  |  |
|         | PostgreSQL                                      | 14 系      | - |  |  |  |  |  |
| 依存ライブラリ | pymongo                                         | 4.1 系     |   |  |  |  |  |  |
|         | psycopg2-binary                                 | 2.9.3     | - |  |  |  |  |  |
|         | NumPy                                           | 1.22 系    | - |  |  |  |  |  |

表 1-1 動作環境一覧

# 2. 導入

各ライブラリの導入手順を示します。ライブラリによっては最新版もしくは任意の世 代までの公開となっている場合があります。その際は最新版を導入してください。なお、 DB の設定ファイル(xxx.conf)については、本書では触れませんので、ユーザー様で適切 に設定してください。

- 2.1. MongoDB<sup>1</sup>
  - (1) 公式鍵をインポートします。
     wget -qO https://www.mongodb.org/static/pgp/server-4.4.asc | sudo apt-key add -
  - (2) MongoDB の list ファイルを作成します。

echo "deb https://repo.mongodb.org/apt/ubuntu bionic/mongodb-org/4.4 multiverse" | sudo tee /etc/apt/sources.list.d/mongodb-org-4.4.list

- (3) パッケージを更新します。sudo apt update
- (4) インストールをします。本書では 4.4.15 を例にします。

sudo apt install mongodb-org=4.4.15 mongodb-org-server=4.4.15 mongodb-org-shell=4.4.15 mongodb-org-mongos=4.4.15 mongodb-org-tools=4.4.15

バージョンアップデートせずに固定したい場合は、以下を実行します。

echo "mongodb-org hold" | sudo dpkg --set-selections echo "mongodb-org-server hold" | sudo dpkg --set-selections echo "mongodb-org-shell hold" | sudo dpkg --set-selections echo "mongodb-org-mongos hold" | sudo dpkg --set-selections echo "mongodb-org-tools hold" | sudo dpkg --set-selections

(5) サービスを起動します。

sudo service mongod start

<sup>&</sup>lt;sup>1</sup> https://docs.mongodb.com/manual/tutorial/install-mongodb-on-ubuntu/

- (6) サービスの自動起動を有効化します。sudo systemctl enable mongod.service
- (7) MongoDB シェルを起動します。以下のようなメッセージが表示されれば、インストール完了です。確認したら、exit と入力して DB シェルを終了してください。

   mongo

MongoDB shell version v4.4.15 : MongoDB server version: 4.4.15 :

#### 2.2. PostgreSQL<sup>2</sup>

PostgreSQL 公式の apt リポジトリを/etc/apt/sources.list.d/pgdg.list に追加します。

sudo sh -c 'echo "deb https://apt.postgresql.org/pub/repos/apt \$(lsb\_release -cs)-pgdg
main" > /etc/apt/sources.list.d/pgdg.list'

- (2) 公式鍵をインポートします。
   wget --quiet -O https://www.postgresql.org/media/keys/ACCC4CF8.asc | sudo apt-key add -
- (3) パッケージを更新します。sudo apt update
- (4) インストールをします。 sudo apt -y install postgresql-14
- (5) サービスの自動起動を有効化します。

sudo systemctl enable postgresql

- (6) サービスを起動します。sudo systemctl start postgresql
- (7) PostgreSQL シェルを起動します。以下のようなメッセージが表示されればインストール完了です。¥q で切断してください。

sudo -u postgres psql

psql (14.9 (Ubuntu 14.9-1.pgdg20.04+1)、サーバー 14.4 (Ubuntu 14.4-1.pgdg20.04+1)) "help"でヘルプを表示します。

postgres=#

(8) DB の作成ならびにロール(ユーザー)の作成をします。

| su – postgres                                              |
|------------------------------------------------------------|
|                                                            |
| \$postgres@usename:~\$ createdb (DB 名)                     |
| \$postgres@usename:~\$ psql (DB 名)                         |
| (DB 名)=# CREATE ROLE (ロール名) WITH LOGIN PASSWORD '(パスワード)'; |

<sup>&</sup>lt;sup>2</sup> https://www.postgresql.org/download/linux/ubuntu/

(9) 作成されたことを念のために確認します。確認したら、¥q で切断してください。

| (DB 名)   | postgres | UTF8     | ja_JP.UTF- | 8   ja_JP.UTF-8 |   |      |
|----------|----------|----------|------------|-----------------|---|------|
| postgres | postgres | UTF8     | ja_JP.UTF- | 8   ja_JP.UTF-8 |   |      |
|          |          |          |            |                 |   |      |
|          | -+       | ++       | +          | ++·             |   |      |
| 権限       |          |          |            |                 |   |      |
| 名前       | 所有者      | エンコーディング | 照合順序       | Ctype(変換演算子)    | ) | アクセス |
| (DB 名)=# | ŧ¥I      |          |            |                 |   |      |

(10) 3 次元点群データの各種状態を格納するテーブルを作成します。

PCDCreatorOffline/sql ディレクトリに格納されている各 sql ファイルを順番に実行 することでテーブルが作成されます。

psql -U (ロール名) -d (DB 名) -f robot\_point\_cloud.sql

#### 2.3. PyMongo

(1) version(本書では 4.1.1)を指定する場合は、以下のように実行します。sudo python3 -m pip install pymongo==4.1.1

### 2.4.psycopg2-binary

(1) version(本書では 2.9.3)を指定する場合は、以下のように実行します。sudo pip3 install psycopg2-binary==2.9.3

# 2.5.NumPy

(1) version(本書では 1.22.4)を指定し NumPy をインストールします。

sudo pip3 install numpy==1.22.4

著作権

本文書の著作権は公立大学法人 会津大学に帰属します。